# **OneAdvisor-800** Portable Network Tester

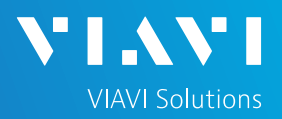

### QUICK CARD

#### FTTA OTDR, Cell Tower Construction and Maintenance

This quick card explains how to connect to a fiber under test, configure Fiber to the Antenna (FTTA) OTDR test setups, run tests, and analyze results with a VIAVI ONA-800 equipped with a 4100 series OTDR.

- ONA-800 equipped with the following:
  - Fiber Optics Software Release V21.04 or greater
  - 4100 Series OTDR Module
  - Software options for FTTA OTDR and SmartLink Mapper (SLM) icon-based OTDR results
  - Fiber optic cleaning and inspection tools
- 20-meter fiber optic patch cable (Launch Cable) with connectors that match the OTDR Port and Fiber Under Test (SC UPC, SC APC, LC UPC, etc.)
- Optical Coupler to connect Launch Cable to BBU Jumper Cable or Trunk Cable

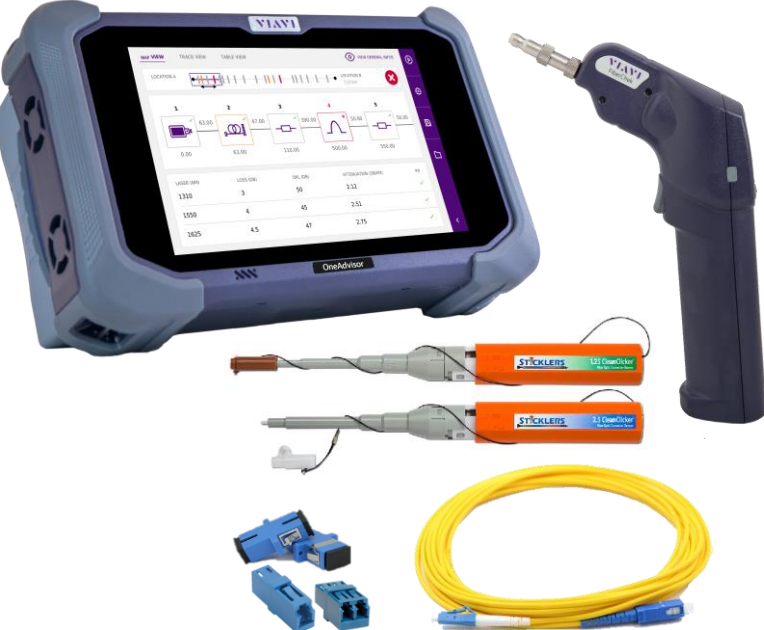

Figure 1: Equipment Requirements

- Use the VIAVI P5000i or FiberChek Probe microscope to inspect both sides of every connection being used (OCC Port, Launch Cable, bulkhead connectors, patch cables, etc.)
- Focus fiber on the screen. If dirty, clean the end-face.
- ► If it appears clean, run inspection test.
- If it fails, clean the fiber and re-run inspection test. Repeat until it passes.

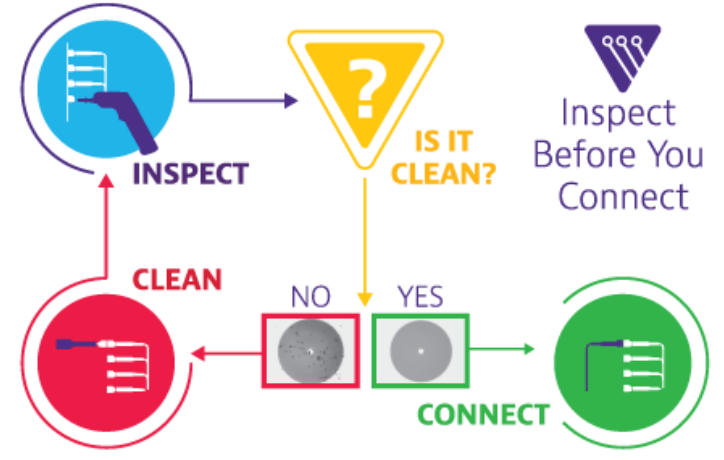

Figure 2: Inspect Before You Connect

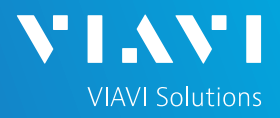

#### CONNECT TO FIBER UNDER TEST (FUT)

All fibers and connectors should be inspected and clean prior to connection, as described on page 1. The OTDR may be connected to the FUT as follows:

- 1. Inspect and clean (as needed) the OTDR port on top of the test set and all fiber end faces.
- 2. If the interface to the FUT is the BBU Jumper or Trunk Cable, connect the cable to an optical coupler with the same connector type.
- 3. Inspect and clean the FUT connected to the coupler or Optical Patch Panel (OPP).
- 4. Inspect and clean fiber end face of the Launch Cable.
- 5. Connect the Launch Cable to the OTDR port.
- 6. Inspect and clean the other fiber end face of the Launch Cable.
- 7. Connect the Launch Cable to the coupler or OPP leading to the RRU or tower top.

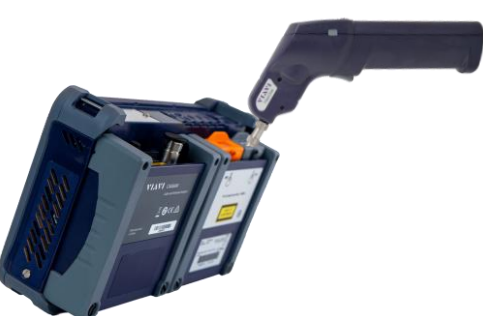

Figure 3: OTDR Port Inspection

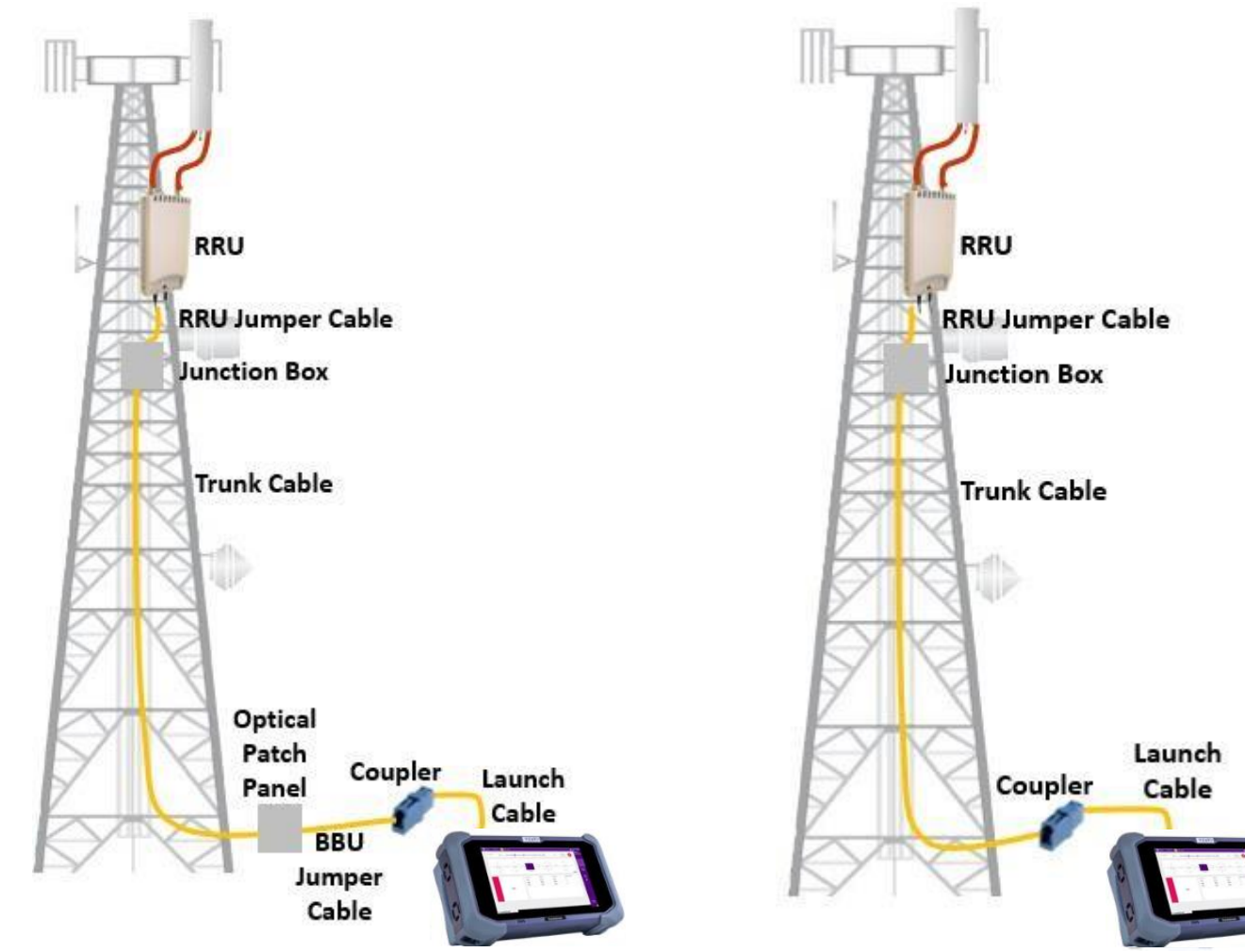

Figure 4: Tower Architecture with BBU Jumper

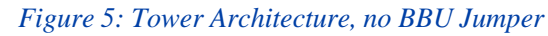

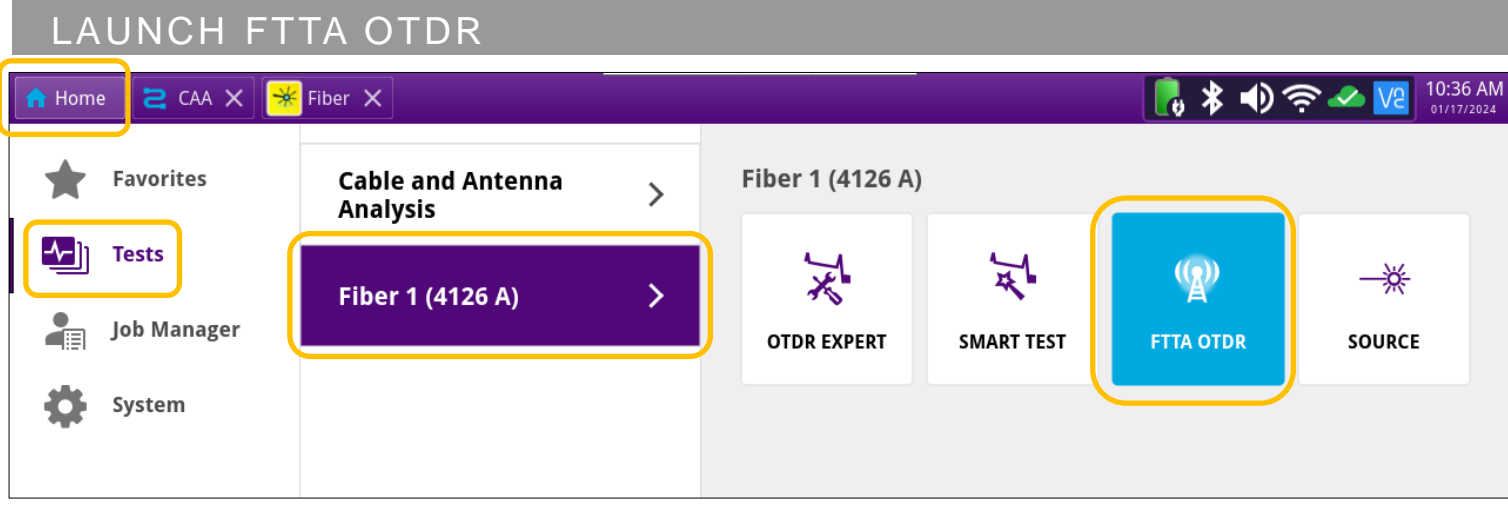

Figure 6: Home > Tests Screen

- 1. Press the Power button 10 to start the test set.
- 2. Tap A Home to display the Home screen.
- 3. Tap Tests to display test selections.
- Tap the Fiber 1 selection Fiber 1 (41xxxxx) > to display OTDR module test selections. Note: The Model number of your OTDR is displayed in the parenthesis.
- 5. Tap to launch the FTTA OTDR test application. It will turn blue when activated.

| n Home 🔁 CAA 🗙 <del>×</del> Fiber X                                                                                        | 10:38 AM |
|----------------------------------------------------------------------------------------------------|----------|
| SmartLink     Trace     Table       Event line     Info                                                                    | START    |
| MABOS-1-C21310_2 08/23/2023 11:35 am (UTC-4)<br>A -> B                                                                     |          |
| LFD FTTA_RRU_ConstrLoop.SM-OTDR Pulse: 5ns 20.0s                                                                           | Real     |
| 1 • 0 A: 251.21 m -21.966 dB A-B: 205.8 m 23.534 dB 114.219 dB/km 23.534 dB                                                | Time     |
|                                                                                                    | Setup    |
| -2.5                                                                                                    |          |
| <ul> <li>6. Tap the Setup Explorer.</li> <li>6. Figure 7: FTTA OTDR</li> <li>6. Load Config. to access the File</li> </ul> |          |

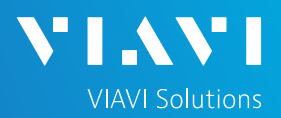

| CONFIGUR                                                                                  | E FTTA OTDR                                                                                                    |                 |                        |
|-------------------------------------------------------------------------------------------|----------------------------------------------------------------------------------------------------|-----------------|------------------------|
| A Home CAA X                                                                              | 🖌 Fiber 🗙                                                                                                    | 📃 🖁 🗱 🜒 🔶 🚾     | 10:44 AM<br>01/17/2024 |
|                                                                                           | FTTA_RRU_ConstrLoop.SM-OTDR.fo_cfg<br>Laser: ALL Acq: MAN Time: 20<br>Save Mode: FPDF Fiber Num:1 Auto Store: YES |                 |                        |
| ONA-800                                                                                   | 9 Files - 0 Directories                                                                                           | Date            |                        |
| <ul> <li>disk</li> <li>certs</li> <li>config</li> <li>ENTERPRISE</li> <li>FTTA</li> </ul> | FTTA_RRU_ConstrLoop.SM-OTDR                                                                                       | 04/21/23 04:09a |                        |
|                                                                                           | FTTA_RRU_Maintenance.SM-OTDR                                                                                      | 04/21/23 04:09a |                        |
|                                                                                           | STTAEXT_DAS_Indoor.SM-OTDR                                                                                        | 04/21/23 04:09a |                        |
|                                                                                           | FTTAEXT_DAS_Maint.SM-OTDR                                                                                         | 04/21/23 04:09a |                        |
| FTTH                                                                                      | FTTAEXT_DAS_Outdoor.SM-OTDR                                                                                       | 04/21/23 04:09a |                        |
| SMART_TEST                                                                                | STTAEXT_Penthouse_Construction.SM-OTDR                                                                            | 04/21/23 04:09a |                        |
| datacom                                                                                   | FTTAEXT_Penthouse_Maintenance.SM-OTDR                                                                             | 04/21/23 04:09a |                        |
| MABOS                                                                                     | STTAEXT_Tenant_Construction.SM-OTDR                                                                               | 04/21/23 04:09a |                        |
| Project                                                                                   | STTAEXT_Tenant_Maintenance.SM-OTDR                                                                                | 04/21/23 04:09a | Load as                |
| <ul><li>StrataSync</li><li>TCKT12</li></ul>                                               |                                                                                                    |                 | FTTA<br>Config.        |

#### Figure 8: File Explorer

- 1. Select **FTTA\_RRU\_Maintenance.SM-OTDR** for testing to an RRU at the far-end, or Select **FTTA\_RRU\_ConstrLoop.SM-OTDR** for testing through a loopback or to a receive cable at the far-end.
- 2. Tap the Load as soft key to load the configuration.

10

3. Tap the setup soft key to display FTTA OTDR Setup.

|   | 🔒 Home 🛛 🔁 C | AA 🗙 😽 Fiber 🗙 |                   |            |                          |                     | 🕯 🜒 🤶 💊 🔽        | 2 11:22 AM     |
|---|--------------|----------------|-------------------|------------|--------------------------|---------------------|------------------|----------------|
|   | SmartLink    | Trace Table    |                   |            |                          | Event line          | Info             | START          |
|   | Lund         | Site1234-      | [BETA]-1-C1_1-0   | C2         |                          | 01/17/2024 11:00 am | UTC-5)<br>A -> B |                |
|   |              | FTTA_RRU       | _ConstrLoop.SM-O1 | rdr.       |                          | Pulse: 5n           | s 20.0s          | Real           |
|   | 1            |                |                   | <b>C</b>   | o A: 251.21 m -21.98 dB  | le                  | Save Config.     | Time           |
|   | dB           | В              |                   |            | • B: 0 m 1.307 dB        | G                   | Load Config.     | Ŏ              |
|   | 20           |                |                   |            |                          | Acquisition         |                  | Setup          |
| R | 15           | ത              |                   |            |                          | Alarms              |                  | *              |
|   | 10           | ·····          |                   | Δ Δ        | BBU Jumper<br>No         | Analysis            |                  | File           |
|   | 5/           |                |                   |            | RRU Jumper<br>Yes        | Link Description    |                  | Explorer       |
|   | -5           |                |                   |            | Mode<br>Construction     | Report              |                  |                |
|   | -10          |                |                   | 2 3        | Loopback Cable<br>Yes    |                     |                  | Fast<br>Report |
|   |              | 0              | 20                | A          | Launch Cable<br>Event 1  | 80                  | m                |                |
|   | Nb Evts : 7  | Link Orl :     | 44.49 dB          |            | Receive Cable<br>Event 1 |                     |                  |                |
|   | Event        | Distance m     | Loss dB           | Reflect. a | B Section All. 0B        | Section m           | T. Loss dB       |                |

*Figure 9: Setup example - BBU Jumper No, RRU Jumper Yes, and using loopback cable at tower* OneAdvisor-800 Portable Network Tester

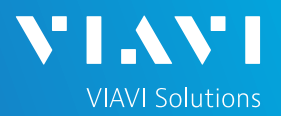

#### CONFIGURE FTTA OTDR (Continued)

- 5. Configure Setup > Analysis (*Figure 9* above) settings as follows:
  - Set BBU Jumper to Yes if there is a BBU Jumper Cable between the Launch Cable (such as a ground based OVP between the BBU and the tower) and Trunk Cable; Set BBU Jumper to No if the Launch Cable is directly connected to the Trunk Cable.
  - Set RRU Jumper to Yes if there is a Junction Box/OVP/Squid at the top of the tower between the Trunk Cable and RRU;
    - Set **RRU Jumper** to **No** if there is no Junction Box or no RRU Jumper.
  - ► Set **Mode** to **Construction** if there will be a loopback cable and/or receive cable employed.
  - Set Loopback Cable to Yes if there is a Loopback planned to test up and back down the tower; Set Loopback Cable to No if there will not be a loopback employed.
  - ► Set Launch Cable End to Event 1 (always employ a launch cable: 20m recommended)
  - ► Set Receive Cable Start to Event 1 if a receive cable will be employed
- 6. Configure Link Description (Figure 10 below) settings as follows:
  - ► Set Base Station ID to the Test Location or BBU Identifier.
  - ► Set **RRU ID** to the RRU Identifier or the Cable Identifier or sector (e.g. Alpha, Beta, Gamma).
  - ► Set **Fiber Code** to the fiber number and polarity using the up and down arrows.
  - ► Set Change Fiber Nbr to Increment.
  - ► Set **Distance Unit** to **feet** or **meters** as desired.
  - ► Enter the Technician ID and Job ID as needed, or they could come from Job Manager.

| A Home CA            | A 🗙 <mark> </mark> Fiber 🗙              |                   |          |                                     |                     | * 🜒 🤶 🛰 🔽         | 2 11:23 AM<br>01/17/2024 |
|----------------------|-----------------------------------------|-------------------|----------|-------------------------------------|---------------------|-------------------|--------------------------|
| SmartLink <b>T</b> I | race Table                              |                   |          |                                     |                     | Info              | START                    |
|                      | Site1234                                | -[BETA]-1-C1_1-   | C2       |                                     | 01/17/2024 11:00 am | (UTC-5)<br>A -> B |                          |
| LFD                  | FTTA_RRU                                | J_ConstrLoop.SM-O | TDR      |                                     | Pulse: 5r           | ns 20.0s          | Real                     |
| 1                    |                                         |                   | 6        | o A: 251.21 m -21.98 dB             | là                  | Save Config.      | Time                     |
| dB                   | В                                       |                   |          | B: 0 m 1.307 dB                     | G                   | Load Config.      | Ö                        |
| 20                   |                                         |                   |          |                                     | Acquisition         |                   | Setup                    |
| 15                   |                                         |                   |          |                                     | Alarms              |                   |                          |
| 10                   | · · · · · · · · · · · · · · · · · · ·   |                   | Δ        | A                                   | Analysis            |                   |                          |
| 5/                   | ••••••••••••••••••••••••••••••••••••••• |                   | [[]]     | A ()<br>Base Station Id<br>Site1234 | Link Description    | ı                 | File<br>Explorer         |
| -5                   |                                         | ٦                 |          | RRU Id<br>[BETA]                    | Report              |                   |                          |
| -10                  |                                         | 1-C               | 1_1-C2   | Fiber Code<br>1-C1_1-C2             |                     | /                 | Fast<br>Report           |
|                      | Ó                                       | 20                |          | Change Fiber Nbr<br>Increment       | 80                  | m                 |                          |
| Nb Evts : 7          | Link Orl :                              | 44.49 dB          |          | Distance Unit                       |                     |                   |                          |
| Event                | Distance m                              | Loss dB           | Reflect. | Technician Id                       | ection m            | T. Loss dB        |                          |
| 2 111-111            | 25.06                                   | 0.375             | -52 1    | Johnny Test                         | 25.06               | 0.273             |                          |
| TOP TWB              | 20.00                                   | 0.070             | -52.1    | Job ID                              | 20.00               | 0.270             |                          |
| 3 11-10              | 35.11                                   | -0.104            | -51.3    | Comment<br><                        | 10.05               | 0.651             |                          |
|                      |                                         |                   |          |                                     |                     |                   |                          |

Figure 10: Setup example - Link Description

OneAdvisor-800 Portable Network Tester

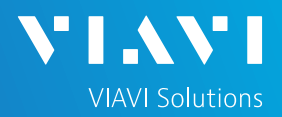

#### CONFIGURE FTTA OTDR (Continued)

- 7. Configure Report (Figure 11 below) settings as follows:
  - ► Set **Dir Naming** to **Current\_Dir.** or select the item and create a new directory.
  - ► Set Filenaming as desired and check the preview of the file name just below.
  - ► Set File Content to All Traces.
  - ► Set Auto Store to Confirm if Alarm=fail.
  - ► Set **Report as** to **PDF**.
  - Set Report Layout to Standard if you are using Job Manager OR if you want one per fiber measured. Set Report Layout to Consolidated if not using Job Manager and a single PDF report for many fibers is desired.

| Home Z CAA          | A X 🏼 🎢 Fiber X |                       |                 |                                              |                                            | 🔻 🖤 🛜 🛩 🔽           | 01/17/2024 |                  |
|---------------------|-----------------|-----------------------|-----------------|----------------------------------------------|--------------------------------------------|---------------------|------------|------------------|
| SmartLink <b>Tr</b> | race Table      |                       |                 |                                              |                                            | e 🚺 Info            | START      |                  |
|                     | Site1234        | -[BETA]-1-C1_1        | 1-C2            | 01/                                          | 17/2024 11:00 am                           | і (UTC-5)<br>А -> В |            |                  |
| LFD                 | FTTA_RRU        | J_ConstrLoop.SM-      | OTDR            |                                              | Pulse: 5                                   | ns 20.0s            | Real       |                  |
| 1                   |                 |                       | ſ               | • A: 251.21 m -21.98 dB<br>• B: 0 m 1.307 dB | Le                                         | Save Config.        | Time       |                  |
| dB                  | В               |                       |                 |                                              | l 🔓                                        | Load Config.        | 0          |                  |
| 20                  |                 |                       |                 |                                              | Acquisition                                |                     | Setup      |                  |
| 15                  |                 |                       |                 |                                              | Alarms                                     |                     | •          |                  |
| 10                  |                 |                       | Δ Δ             | Α                                            | Analysis                                   |                     |            |                  |
| 5/                  | ·····           |                       | ·····           |                                              | A (1)<br>File(s) save in:<br>[Current Dir] | Link Descriptio     | n          | File<br>Explorer |
| 0                   |                 |                       |                 | Dir                                          | Report                                     |                     |            |                  |
| -5                  | 1               |                       | 2 3             | disk/Site1234/                               |                                            |                     | Fast       |                  |
| -10                 |                 | 20                    |                 | [BS_Id]-[RRU_Id]-[Fiber_Code]                | 80                                         |                     | Report     |                  |
| Nh Euto i 7         | Link Orl        | 44.40 dP              | Å               | Site1234-[BETA]-1-C1_1-C2                    | 00                                         |                     |            |                  |
| ND EVIS: 7          | Link On :       | 44.49 UD              |                 | File Content<br>All Traces                   |                                            |                     |            |                  |
| Event               | Distance m      | Loss dB               | No              | Auto store                                   | ection m                                   | T. Loss dB          |            |                  |
| 2 01-10             | 25.06           | C                     |                 | Confirm if alarm=fail                        | 25.06                                      | 0.273               |            |                  |
| TOP TWR             |                 |                       | Yes             | pdf                                          |                                            |                     |            |                  |
| 3 0 0               | 35.11           | <sup>-(</sup> Confirm | n if alarm=fail | Report Layout<br>Standard                    | 10.05                                      | 0.651               |            |                  |
| O TTA-SM            |                 |                       |                 | Report Naming<br>Site1234-[BETA]-1-C1_1-C2   |                                            |                     |            |                  |

Figure 11: Setup example – Report Category

#### START TEST

- 1. Press the soft key to start the test.
- 2. The OTDR will perform an auto-configuration, Connection Check, and Acquisition on each wavelength.
  - If the Connection is Bad, repeat steps 1 through 7 on page 2, to ensure the patch cable is clean and undamaged.
  - Passing results will be auto-stored to the current directory.

Info

## QUICK CARD

#### VIEW RESULTS

Test result are be viewable in 3 different formats: SmartLink, Trace, or Table. The view is selected at the top of the display.

| 🔒 Home    |       | <mark> </mark> Fiber 🗙 |   |       |    | 📕 🖁 🗐 🗐               | e 🛹 🔽 |
|-----------|-------|------------------------|---|-------|----|-----------------------|-------|
| SmartLink | Trace | Table                  |   |       |    | Event line            | Info  |
| Site1234  |       |                        | + | <br>+ | -+ | <br>[BETA]<br>80.12 m |       |

#### Figure 12: View Selections

- 1. SmartLink view: (see figure 13 below)
  - > The upper section can display the Event line or Trace Info. Switch via Event line
  - > The next section down displays the results as a series of icons representing events (launch cable, connector, end-of-fiber, etc.). Swipe left/right to display additional icons/events.
  - > The next section shows summary results per wavelength when no icons are selected.
  - > Tap on any icon (turns purple) to display event type and pass/fail status. This will also invoke the FTTA event naming scheme to help relate the event to its likely location at the tower:
    - **BBU**: Connection (coupler) between launch cable and BBU Jumper Cable or trunk
    - BOT TWR: Optical Patch Panel at bottom of tower
    - **TOP TWR**: Junction Box/Patch Panel at Top of tower
    - RRU: End of RRU Jumper Cable

| 🔒 Home 🛛 🔁 CAA 🗙 🧩 Fiber 🕻 | ×            |                        |           | - 🖪 🐐 🜒 🦷        |              | АМ<br>024 |
|----------------------------|--------------|------------------------|-----------|------------------|--------------|-----------|
| SmartLink Trace Table      |              |                        |           | Event line       | Info START   | г         |
| Site1234                   |              |                        |           | [BETA]           |              |           |
|                            | •            | 2                      | 3         | 4                | Real<br>Time |           |
| 19.95                      | 25.06        |                        |           |                  | 9.9          |           |
|                            |              |                        |           |                  | Setup        |           |
| BC                         | DT TWR       | TOP TWR                | RRU 1     | RRU 2            | <b>\$</b>    |           |
|                            |              |                        |           |                  | m File       |           |
| Laser (nm)                 | Distance (m) | Loss (d                | IB)       | Reflectance (dB) |              | ər        |
| 1310                       | 25.06        | 0.37                   | 5         | -52.17           | Fast         |           |
|                            | Connecto     | or (possible mechanica | I splice) |                  | Report       | t         |
|                            |              |                        |           |                  |              |           |

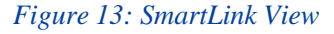

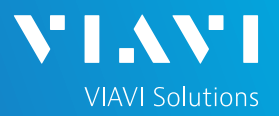

#### VIEW RESULTS (Continued)

- 2. Trace View:
  - > The upper section can display the Event line or Trace Info. Switch via Event line

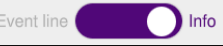

- Results for each wavelength are shown in different colors in the display. They are overlayed. Use 1 2 to toggle between them.
- Tap the A icon to Auto-zoom the trace. Use cursor A or B and the +/- icons to zoom in/out on an event
- Each event is listed in the table below the trace. Any events that violate pass/fail thresholds for loss or reflectance are shown in RED. Passing parameters in green. Unjudged parameters (distance for example) in black text.

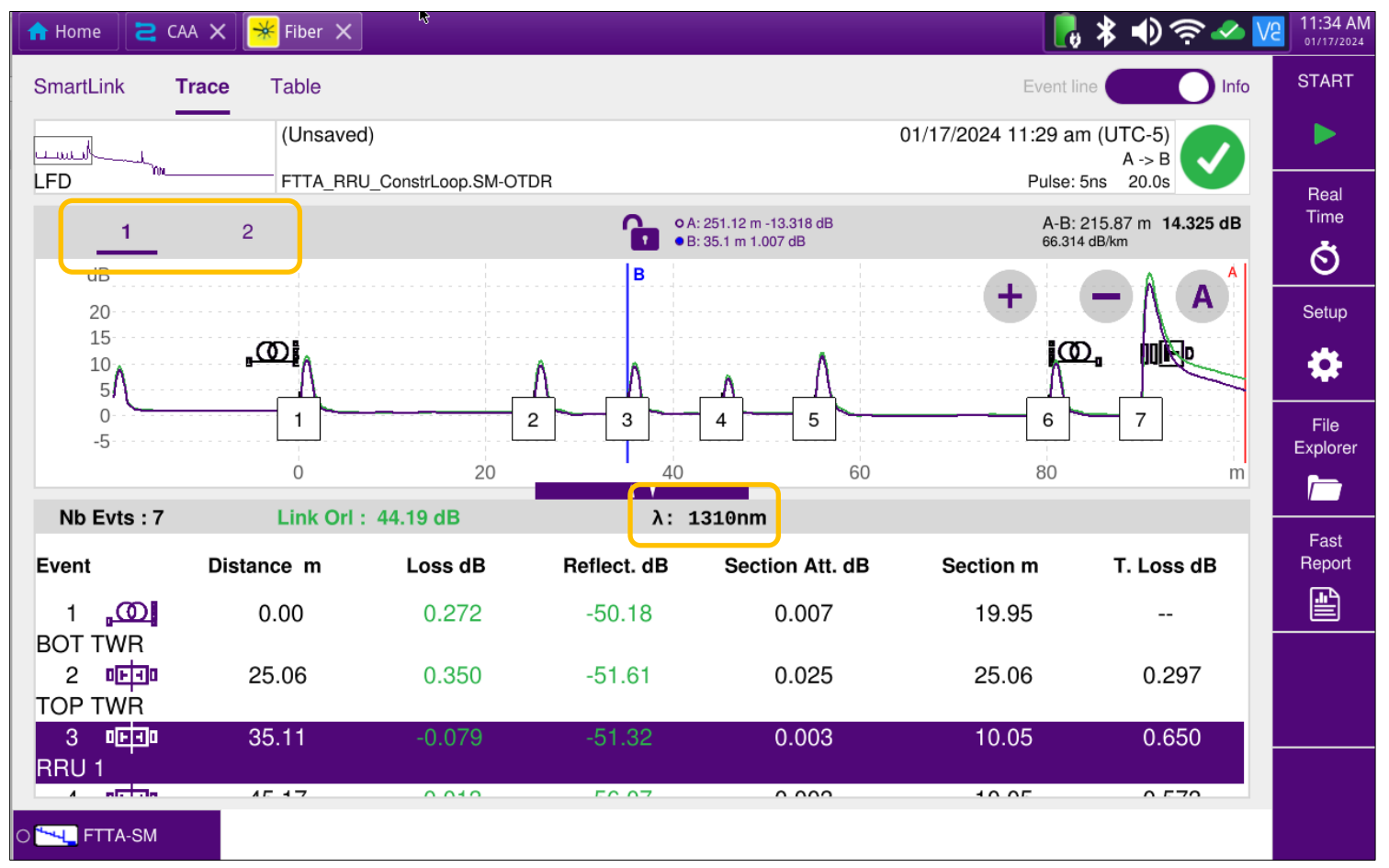

Figure 14: Trace View

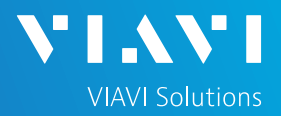

- VIEW RESULTS (Continued)
- 3. Table View:
  - > Each event on the FUT is also displayed in tabular format.
  - > If desired, toggle to filter to just events that failed the thresholds.

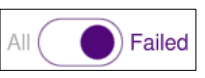

| 🔒 Home   | S CVV X      | <del>×</del> Fiber 🗙 |                               |                 | N 🗢 🔊 🖓 🖁                  | 11:38 AM<br>01/17/2024 |
|----------|--------------|----------------------|-------------------------------|-----------------|----------------------------|------------------------|
| SmartLin | nk Trace     | Table                |                               |                 | Event line                 | START                  |
| Lund     | - 1          | (Unsaved)            |                               | 0               | 1/17/2024 11:29 am (UTC-5) |                        |
| LFD      | Th.          | FTTA_RRU_ConstrL     | .oop.SM-OTDR                  |                 | Pulse: 5ns 20.0s           | Real                   |
| AIIC     | Failed       |                      |                               | 1310nm          | 1550nm                     | Time<br>Š              |
|          | $\mathbf{N}$ | Length (m)           | Loss (dB)                     | 0.007           | 0.003                      | Setup                  |
|          |              | 19.94                | Slope (dB/km)                 | -               |                            | •                      |
| 1        | .യ           | Distance (m)<br>0.00 | Loss (dB)<br>Reflectance (dB) | 0.272<br>-50.18 | 0.272<br>-50.63            | File                   |
|          | $\sim$       | Length (m)           | Loss (dB)                     | 0.025           | -0.004                     |                        |
|          |              | 25.05                | Slope (dB/km)                 | 0.981           |                            | Fast                   |
| 2        |              | Distance (m)         | Loss (dB)                     | 0.350           | 0.303                      | Report                 |
| -        | -            | 25.05                | Reflectance (dB)              | -51.61          | -52.08                     |                        |
|          | •            | Length (m)           | Loss (dB)                     |                 | 0.001                      |                        |
|          | 7            | 6.38                 | Slope (dB/km)                 |                 |                            |                        |
|          | -            | Distance (m)         | Loss (dB)                     |                 | -0.247                     |                        |
| 3        |              | 31.43                | Reflectance (dB)              |                 |                            |                        |
| 0 🔽 FT   | TA-SM        |                      |                               |                 |                            |                        |

Figure 15: Table View